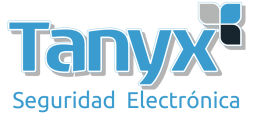

## **Conectando con dispositivos UBNT**

| ×          | MAIN                | WIRELESS        | NETWORK   | ADVANCED |  |
|------------|---------------------|-----------------|-----------|----------|--|
| airMAX Se  | ttings              |                 |           |          |  |
| Long Range | air<br>PIP Link Mod | MAX: Enable     | $\supset$ |          |  |
| Long Hunge |                     |                 |           |          |  |
| airSelect  |                     |                 |           |          |  |
|            | airSe               | elect: 📃 Enable |           |          |  |

Primero, antes de conectar, el Airmax se debe apagar como se muestra a continuación

## Configuración con UBNT como punto de acceso

1) En este caso, el producto Wisnetworks funciona como estación o estación WDS. Configure al dispositivo UBNT como punto de acceso y elija un cifrado

| Device Nam        | e: NanoBri  | dge M5                         |                     | AP M             | AC: D   | C:9F:DB:18:DE:38 |         |        |
|-------------------|-------------|--------------------------------|---------------------|------------------|---------|------------------|---------|--------|
| Network Mod       | e: Bridge   |                                |                     | Connectio        | ons: 1  |                  |         |        |
| Wireless Mod      | e: Access I | Point                          |                     | Noise Fl         | oor: -9 | 2 dBm            |         |        |
| SSI               | D: UBNT_t   | est                            |                     | Transmit C       | ca: -   |                  |         |        |
| Securi            | ty: WPA2-A  | ES                             |                     | aist             |         | inchind          |         |        |
| Versio            | n: v5.5.6   |                                |                     | anw              | IAA. D  | Isabled          |         |        |
| Uptim             | e: 00:03:04 | 4                              |                     |                  |         |                  |         |        |
| Dat               | e: 2013-05  | -29 01:57:58                   |                     |                  |         |                  |         |        |
| Channel/Frequence | cy: 161/58  | 05 MHz                         |                     |                  |         |                  |         |        |
| Channel Widt      | h: 40 MHz ( | (Lower)                        |                     |                  |         |                  |         |        |
| Distanc           | e: 0.7 mile | s (1.1 km)                     |                     |                  |         |                  |         |        |
| TX/RX Chain       | s: 2X2      |                                |                     |                  |         |                  |         |        |
| Antenn            | a: Notispe  | cified                         |                     |                  |         |                  |         |        |
| WLANO MA          | C DC:9F:D   | B:18:DE:3B                     |                     |                  |         |                  |         |        |
| LANO MA           | C DC:9F:D   | B:19:DE:3B                     |                     |                  |         |                  |         |        |
| LAN               | 10 100Mbp   | s-Full                         |                     |                  |         |                  |         |        |
| Ionitor           |             |                                |                     |                  |         |                  |         |        |
|                   | Throu       | ighput   <u>Stations</u>   Int | erfaces   ARP Table | e   Bridge Table | Routes  | Log              |         |        |
| Station MAC Dev   | ice Name -  | Signal / Noise, dBm            | Distance            | TX/RX, Mbps      | CCQ, %  | Connection Time  | Last IP | Action |
|                   |             |                                |                     |                  |         |                  |         |        |

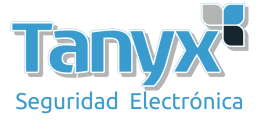

- 2) Inicie sesión en el dispositivo Wisnetworks
  - a) Vaya a la página Radio, elija el Modo inalámbrico como "Estación" o "Estación WDS". Aplicar y guardar.
  - b) Vaya a la página Inalámbrica, presione Escanear. Espere a mostrar la señal, luego haga clic en el SSID o la dirección MAC. Luego ingrese la clave de encriptación. Presione aplicar y guardar.
- 3) Confirmar en la página de estado

| URELESS NETWORK     | SYSTEM                         |                        |                   |
|---------------------|--------------------------------|------------------------|-------------------|
| Radio               | STOLEN                         |                        |                   |
| Wireless Mode :     | Station                        | Radio Mode :           | 11an              |
| Channel/Frequency : | 161 / 5805                     | Tx Power :             | 20 dBm            |
| Channel Width :     | 40 MHz                         | Tx Busy :              | 0                 |
| Country Code :      | China                          | Rx Busy :              | 0                 |
| Max Rate :          | 300 Mbps                       | Total Busy :           | 0                 |
| Station 🖸 [Up]      |                                |                        |                   |
| SSID :              | UBNT_test                      | BSSID :                | DC:9F:DB:18:DE:3B |
| Security :          | WPA2AES                        | Signal Strength :      | -36 dBm           |
| nitor               |                                |                        |                   |
| In                  | terfaces   ARP   AP Stats   Ro | utes   PPPoE Informati | on   Log          |
| SSID:               | UBNT_test                      | BSSID:                 | DC:9F:DB:18:DE:38 |
| Mode:               | 11an                           | Channel:               | 161               |
| RSSI:               | 59                             | Assoc Time:            | 00 - 00:03:50     |
| Tx/Rx Packets:      | 21/23                          | Tx/Rx Bytes:           | 1.63K/2.44K       |
| Tx/Rx Rate:         | 118 Mbps/ 263 Mbps             | Security:              | WPA2AES           |

## Configuración con UBNT como estación

1) En este caso, el dispositivo Wisnetworks debe configurarse como modo de punto de acceso. El WiD TMDA se debe apagar primero. Puede encontrarlo en Radio > Configuración Avanzada

| WID TDMA :               |   |
|--------------------------|---|
| Channel Utilization : 80 | % |
| Compatible :             |   |
| Force :                  |   |

 Vaya a la página Radio, elija el dispositivo que funcione como Punto de acceso o Punto de acceso WDS. A continuación, vaya a la página de Wireless, y configure como se muestra a continuación:

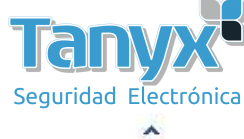

| Wireless1         | Wireless2 Wireless3                    | Wireless4 |      |  |
|-------------------|----------------------------------------|-----------|------|--|
| W                 | reless Availability :  Enable Disabled | ٦         |      |  |
|                   | Hide SSID : Enable Disabled            |           |      |  |
|                   | SSID : ubnt                            |           |      |  |
|                   | VLAN: 1                                | T         |      |  |
| lireless Security |                                        |           |      |  |
| ſ                 | Security : WPA2-AES                    | •         |      |  |
|                   | WPA Authentication : PSK               | •         |      |  |
|                   | WPA Preshared Key : 12345678           |           | Show |  |
| L                 |                                        |           |      |  |

 En el lado de la estación, configure el dispositivo UBNT como estación o estación WDS, analice la señal, elija el SSID que acaba de configurar, ingrese la clave de codificación y listo.

| Channel/Frequency: | 188 / 4940 MHz     |
|--------------------|--------------------|
| Channel Width:     | 20 MHz             |
| Distance:          | 0.1 miles (0.2 km) |
| TX/RX Chains:      | 2X2                |
| WLAN0 MAC          | DC:9F:DB:68:AB:A3  |
| LAN0 MAC           | DC:9F:DB:69:AB:A3  |
| LAN0               | 100Mbps-Full       |

Monitor

Throughput | AP Information | Interfaces | ARP Table | Bridge Table | Routes | Log

| Access Point     | FC:AD     | :0F:01:06:F8       |        |                 |                  |
|------------------|-----------|--------------------|--------|-----------------|------------------|
| Device Name:     |           |                    | 1      | Negotiated Rate | Last Signal, dBr |
| Connection Time: |           | 00:02:52           |        | MCS0            | N/A              |
| Signal Strength: |           | -54 dBm            |        | MCS1            | N/A              |
| Noise Floor:     |           | : -96 dBm          |        | MCS2            | N/A              |
| D                | istance:  | 0.1 miles (0.2 km) |        | MCS3            | N/A              |
|                  | CCQ:      | 100%               |        | MCS4            | N/A              |
|                  | Last IP:  | 192.168.1.2        |        | MCS5            | N/A              |
| TX/F             | RX Rate:  | 130.0 Mbps / 130.  | 0 Mbps | MCS6            | N/A              |
| TX/RX            | Bit Rate: | 2.84 kbps / 3.66 k | bps    | MCS7            | N/A              |
| TX/RX I          | Packets:  | 637 / 706          |        | MCS8            | N/A              |
| TX/RX Packet Ra  | ate, pps: | 1/1                |        | MCS9            | N/A              |
| Bytes Trar       | smitted:  | 62563 (61.10 kBy   | tes)   | MCS10           | N/A              |
| Bytes R          | eceived:  | 80570 (78.68 kBy   | tes)   | MCS11           | N/A              |
|                  |           |                    |        | MCS12           | N/A              |
|                  |           |                    |        | MCS13           | N/A              |
|                  |           |                    |        | MCS14           | N/A              |
|                  |           |                    |        | MCS15           | -58              |